# UPDATING DIRECT DEPOSIT IN PAYCOR

We are excited to introduce new features in Paycor that will provide employees the flexibility to review and update their personal information on demand. Paycor provides our employees enhanced selfservice capabilities including the ability to modify direct deposit.

To begin, log in to Paycor at <u>www.augustana.edu/Paycor</u>. A reminder that you will need to use your <u>Augustana Single Sign On Credentials</u> (what you use to access your email and log into your computer) and go through the Duo process.

## HOW TO UPDATE YOUR DIRECT DEPOSIT ACCOUNT INFORMATION

1. After you log into Paycor, in the upper left corner of the screen, the Paycor logo, click **Profile Summary.** 

■ Paycor Good Morning, I Profile Summary My Tasks

2. In the vertical menu on the left side of the screen, go to **Pay & Taxes > Direct Deposit Accounts**.

| Michele G<br>Patterson                                                                                     |
|----------------------------------------------------------------------------------------------------|
| #209 Receptionist<br>ACTIVE<br>301849 - Perform<br>Precision 190258<br>301849                              |
| Search Navigation Q                                                                                        |
| ▼ Favorites                                                                                                |
| You don't have any<br>Favorites yet. Use the<br>star icon ♀ next to<br>the menu items to<br>add them here. |
| Summary                                                                                                    |
| ▼ Pay & Taxes                                                                                              |
| Pay Stubs & Tax<br>Docs                                                                                    |
| Paperless Options                                                                                          |
| Direct Deposit<br>Accounts                                                                                 |
| Payment History                                                                                            |
| Taxes                                                                                                    |
| ▶ Time                                                                                                    |

3. The Direct Deposit screen will show your current accounts set up for direct deposit. On the right side of the screen will be an option to either add an account or edit.

| + Add Account |
|---------------|
| Edit          |
|               |

You should select + Add Account to add a new bank account where you would like money to be directed.

You should select **Edit** to change to change the amount of money going to an established account or to stop money from going to that account.

## 4. ADDING A NEW ACCOUNT

Here is an image of the screen that appears when you select to **+ Add Account**. All required fields have a star next to them and more information about the fields is below.

#### Account Details

| Name your Account (optional)            |                                               |
|-----------------------------------------|-----------------------------------------------|
| This will appear on the paystub         | All of My Pay OPartial Amount                 |
| Routing Number *                        | Deposita set dollar amount in this account. * |
|                                         | ex. \$50.00                                   |
| Bank Name                               | How often should this happen? *               |
|                                         | Every pay period 🔹                            |
| Account Number * Show Account Number(s) |                                               |
| Account Number (again) *                |                                               |
| Enter your account number again         |                                               |
| Account Type *                          |                                               |
| Select one                              |                                               |

Allocation

- You can Name Your Account if you wish
- Enter the **Routing Number** and **Account Number**. These numbers appear on the bottom of your personal checks (image below). You can also obtain this information from your banking app or by contacting your bank.

|                        |                |     | DATE | 123     |
|------------------------|----------------|-----|------|---------|
| PAY TO THE<br>ORDER OF |                |     | \$   | DOLLARS |
| 123456789              | 000123456789   | 123 |      |         |
| outing Number          | Account Number |     |      |         |

Once you have entered your routing number, you should see the name of your bank appear under the heading Bank Name.

You will be asked to enter your account number twice to ensure you are entering it accurately. Click Show Account Numbers to confirm the numbers you have entered

- Select the Account Type (checking or savings)
- For Allocation, the All of My Pay option will automatically be marked if you have only one bank account set up. If you are adding a secondary or additional bank account, select Partial Amount. Please note that when you set up multiple accounts for direct deposit, one of them must be marked All of My Pay. More instructions and a screen shot of a correct set up are at the end of these instructions.
- You can designate if you wish to have a **Set Dollar Amount** or a **Percentage** to be deposited from your check into the account.
- Under **How Often Should This Happen**, you may also choose the frequency with which funds are sent to this account. This option is defaulted to every pay period.
- Click Save.

### 5. EDITING AN EXISTING ACCOUNT

Here is an image of the screen that appears when you select to **Edit**. In this screen you can opt to change the amount of funds going to this account or inactivate it so no future deposits are made to it.

| ① Routing and Account Numbers can be found on printed checks. See an example. | mple.                                   |
|-------------------------------------------------------------------------------|-----------------------------------------|
| Routing Number *                                                              |                                         |
|                                                                               | All of My Pay     Partial Amount        |
| Bank Name                                                                     | How much pay will go into this account? |
| I H MISSISSIPPI VALLEY CREDIT UNION                                           | Entire Check                            |
| Account Number * Show Account Number(s)                                       | How often should this happen?           |
|                                                                               | Every Pay Period                        |
| Account Number (again) *                                                      |                                         |
|                                                                               |                                         |
| Account Type *                                                                |                                         |
| Checking •                                                                    |                                         |
|                                                                               |                                         |
| Delete     OInactivate                                                        | ★ Cancel ◆ Save                         |
|                                                                               |                                         |

- If you wish to <u>change</u> the amount deposited into the account you will first need to make sure that on the right side of the screen, the option for **Partial Amount** is selected instead of All of My Pay. You can then update:
  - Your designation of the **Set Dollar Amount** or a **Percentage** to be deposited from your check into the account.
  - The frequency with which funds are sent to this account under **How Often Should This Happen**.
  - Click Save.

| Routing Number*                        | All of My Pay     Partial Amount                  |
|----------------------------------------|---------------------------------------------------|
| Bank Name                              | How much pay will go into this account?           |
| I H MISSISSIPPI VALLEY CREDIT UNION    | Entire Check                                      |
| Account Number* Show Account Number(s) | How often should this happen?<br>Every Pay Period |
| Account Number (again) *               |                                                   |
| Account Type * Checking                |                                                   |
| Delete     OInactivate                 | ★ Cancel ✓ Save                                   |

• If you wish to **stop** sending funds to an existing account, you should select **Inactivate**.

|              | ſ |          |  |
|--------------|---|----------|--|
| Ø Inactivate |   | × Cancel |  |

The option to Delete the account is available, but we do not recommend choosing that to maintain the history of all of your accounts and in the event you wish to contribute to it again in the future.

## IMPORTANT NOTE WHEN YOU HAVE MULTIPLE ACCOUNTS ESTABLISHED FOR DIRECT DEPOSIT

There **must** be **one** account that is designated **Primary Net** into which your net pay will be deposited. This means that one of your accounts must be set up with the option <u>All of My Pay</u>.

If a Primary Net account is not established, the following will occur:

- A paper check is generated for zero dollars when the payroll is processed
- Check is sent to you with your default delivery method and it will include delivery fees.

An example of an employee with multiple direct deposit accounts correctly set up is below:

| Michele G<br>Patterson<br>#209 Receptionist                                                                | Direct Deposits (3 Active)                                                           |                                                                      |      |
|----------------------------------------------------------------------------------------------------|--------------------------------------------------------------------------------------|----------------------------------------------------------------------|------|
| 301849 - Perform<br>Precision – 190258 –<br>301849                                                         | A Changes have been submitted and are awaiting approval.                             |                                                                      |      |
| Search Navigation Q                                                                                        | U We allocate money to your alternate accounts first and then the remaining NET bala | ance goes to your primary account.                                   |      |
| ▼ Favorites                                                                                                |                                                                                      |                                                                      |      |
| You don't have any<br>Favorites yet. Use the<br>star icon ☆ next to<br>the menu items to<br>add them here. | UMB, NA<br>Savings ending in ***2161 SHOW                                            | <b>10% of your earnings</b><br>Every pay period                      | Edit |
| Summary                                                                                                    |                                                                                      |                                                                      |      |
| ▼ Pay & Taxes                                                                                              | FIFTH THIRD BANK                                                                     | PRIMARY NET                                                          | Edit |
| Pay Stubs & Tax<br>Docs                                                                                    | Checking ending in ***4941 SHOW                                                      | (Remaining Pay)                                                      |      |
| Paperless Options<br>Direct Deposit<br>Accounts                                                            | Other Deposits (1) •                                                                 |                                                                      |      |
| Payment History                                                                                            | REGIONS BANK                                                                         | \$100.00 of your earnings                                            | View |
| Taxes                                                                                                    | HSAERDD - Employer HSA Contribution DD<br>Checking ending in ***9874 SHOW            | Every pay period<br>This amount includes only employer contribution. |      |
| ▶ Time                                                                                                    |                                                                                      |                                                                      |      |